INSTITUCIÓN UNIVERSITARIA PASCUAL BRAVO® Acreditados en Alta Calidad

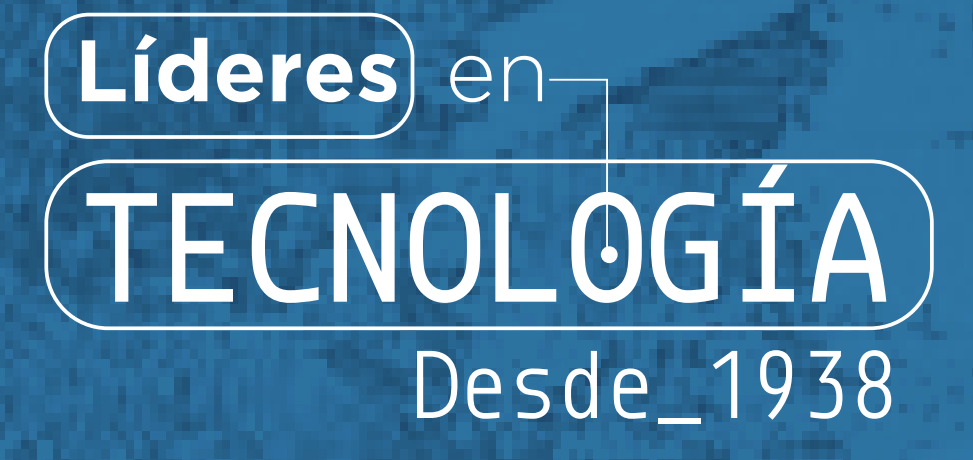

## 

## mm Instructivo de votación

## para representante de Egresados

## ANTE EL CONSEJO DIRECTIVO

Para llevar a cabo el proceso de elecciones para terna de Egresados ante el honorable Consejo Directivo, realice los pasos que se indican a

Inicio de sesión

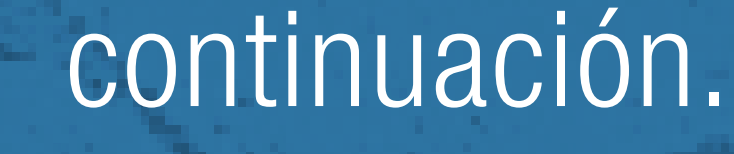

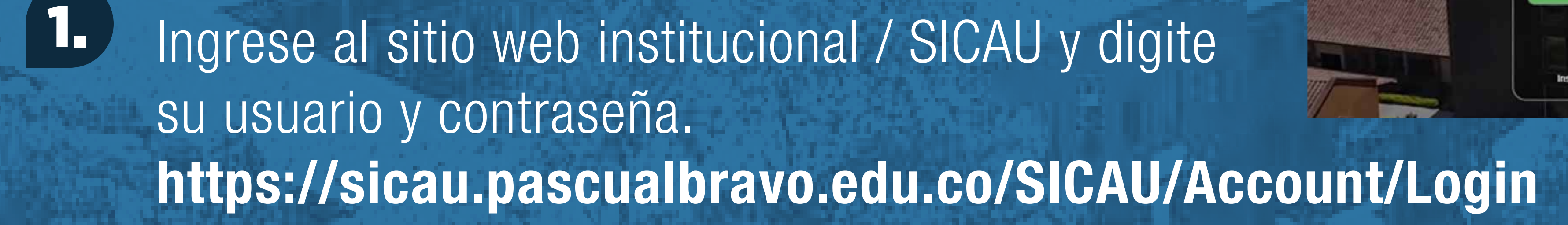

Pulse en el menú general "Egresados".

TITITI

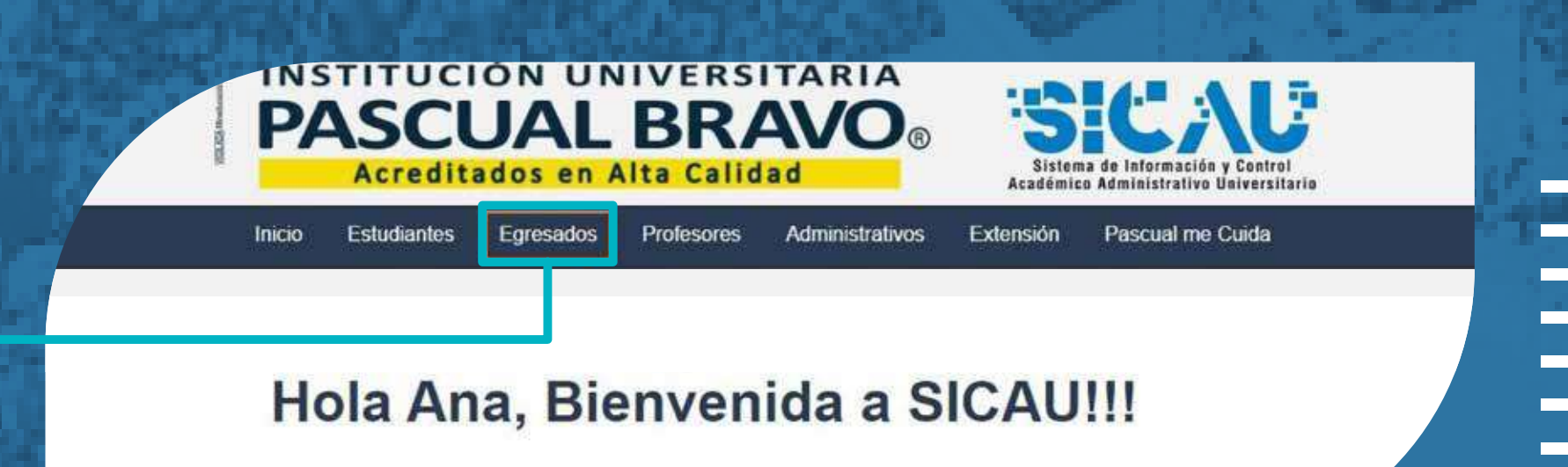

Busque en las diferentes opciones el icono de "Elecciones" y de CLIC. 3.

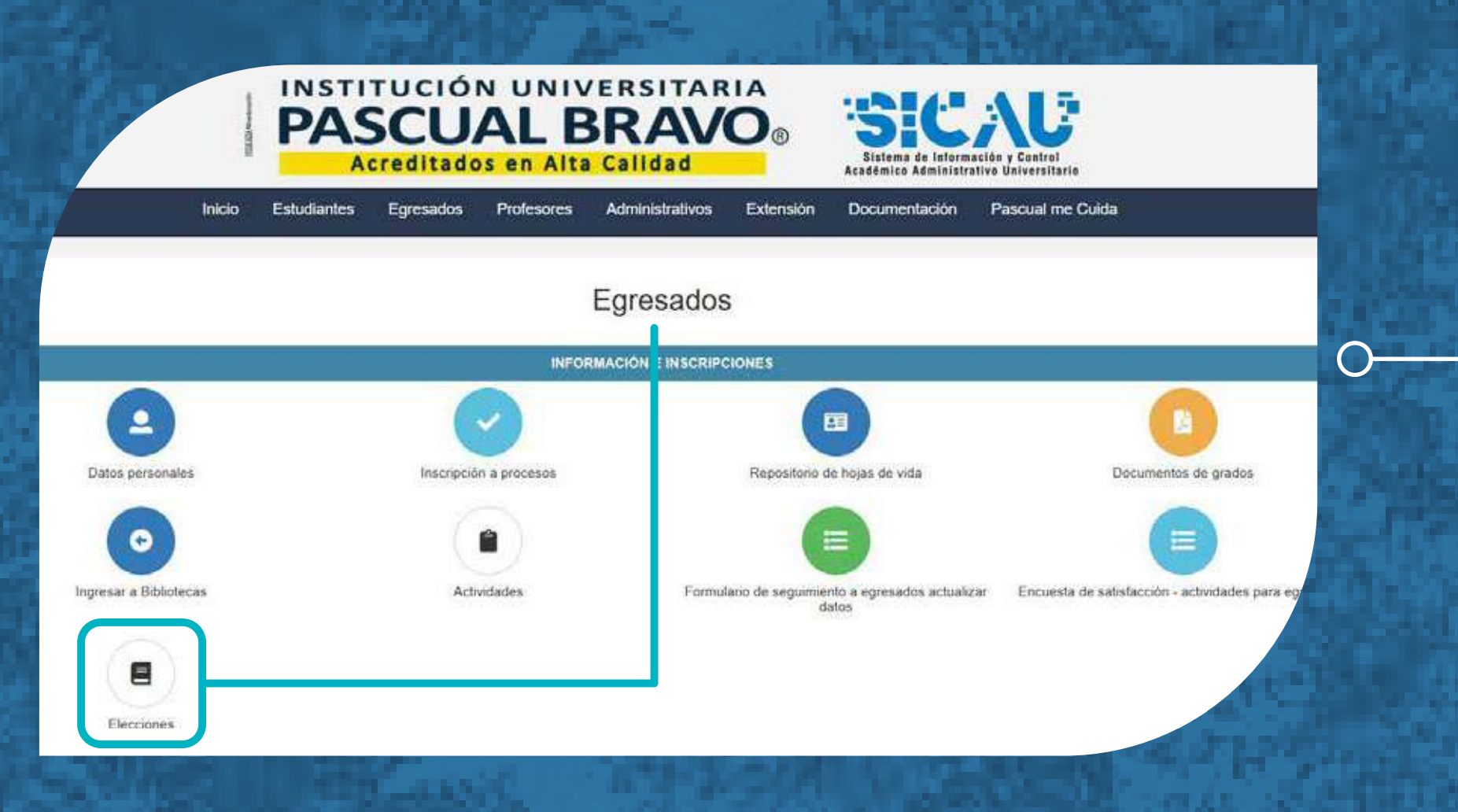

4. Se abrirá la siguiente pantalla: STITUCIÓN UNIVERSITARIA Elecciones Tipo de votación

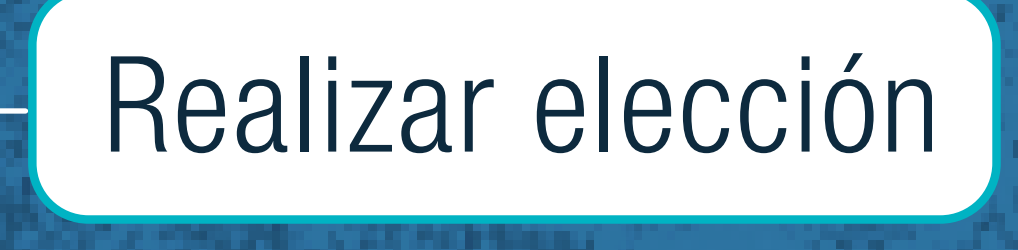

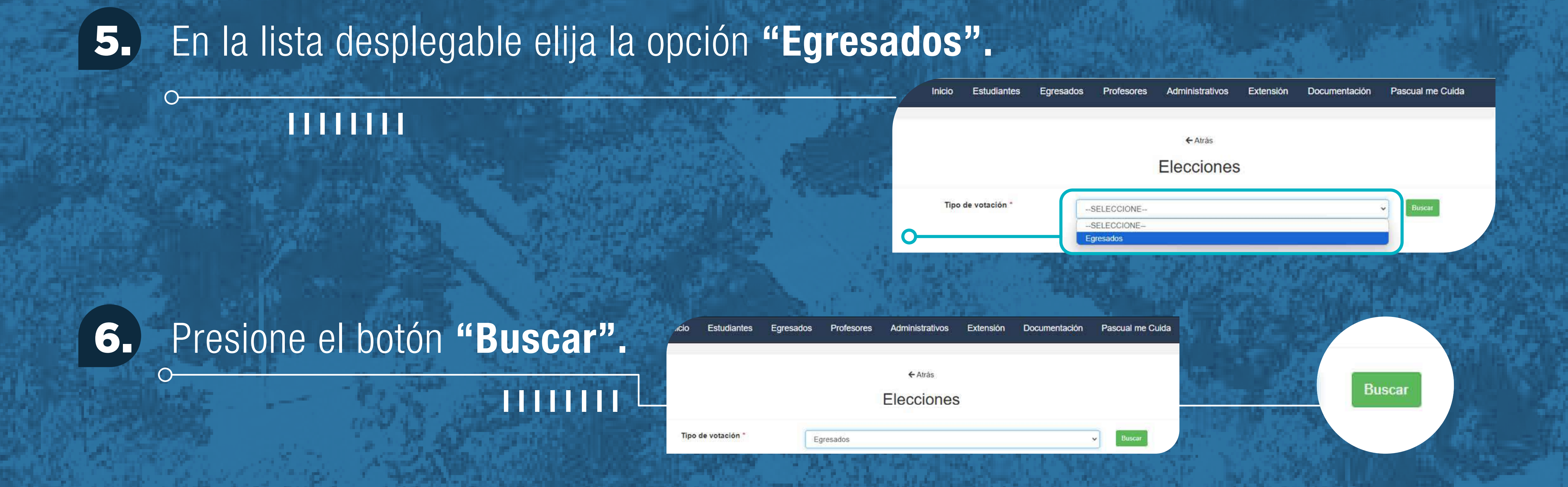

7 Se mostrará el tarjetón virtual con la foto y el nombre de los candidatos que conformarán la terna.

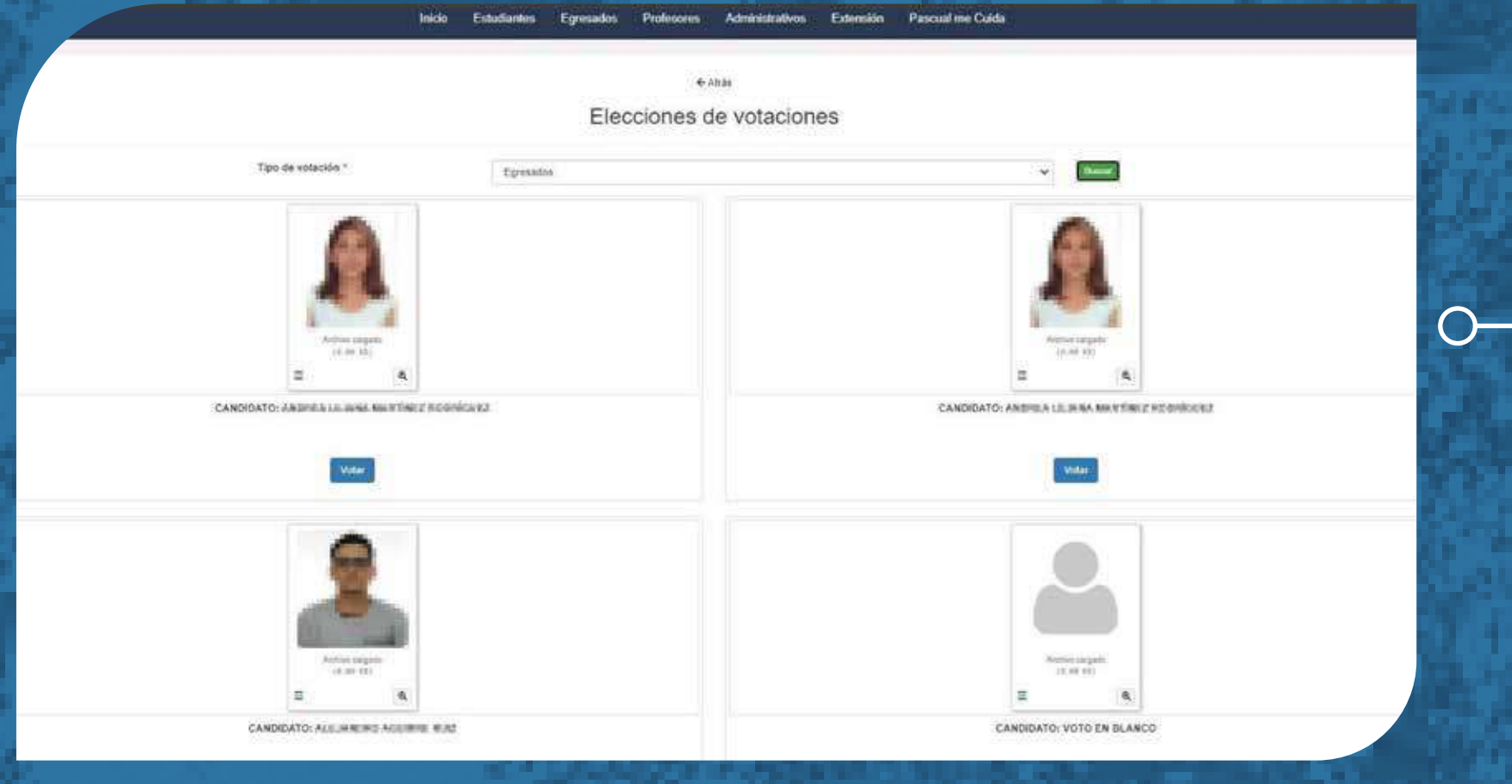

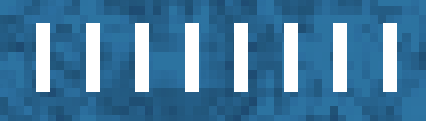

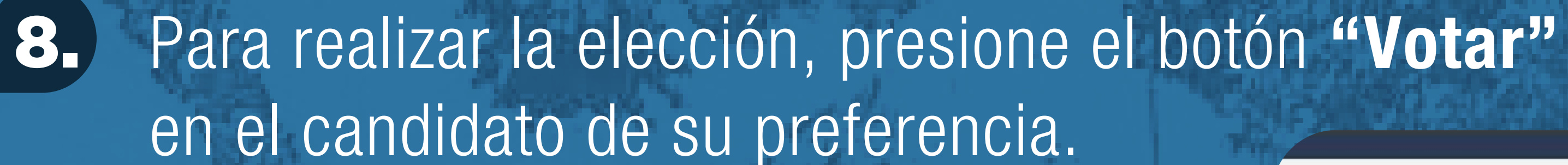

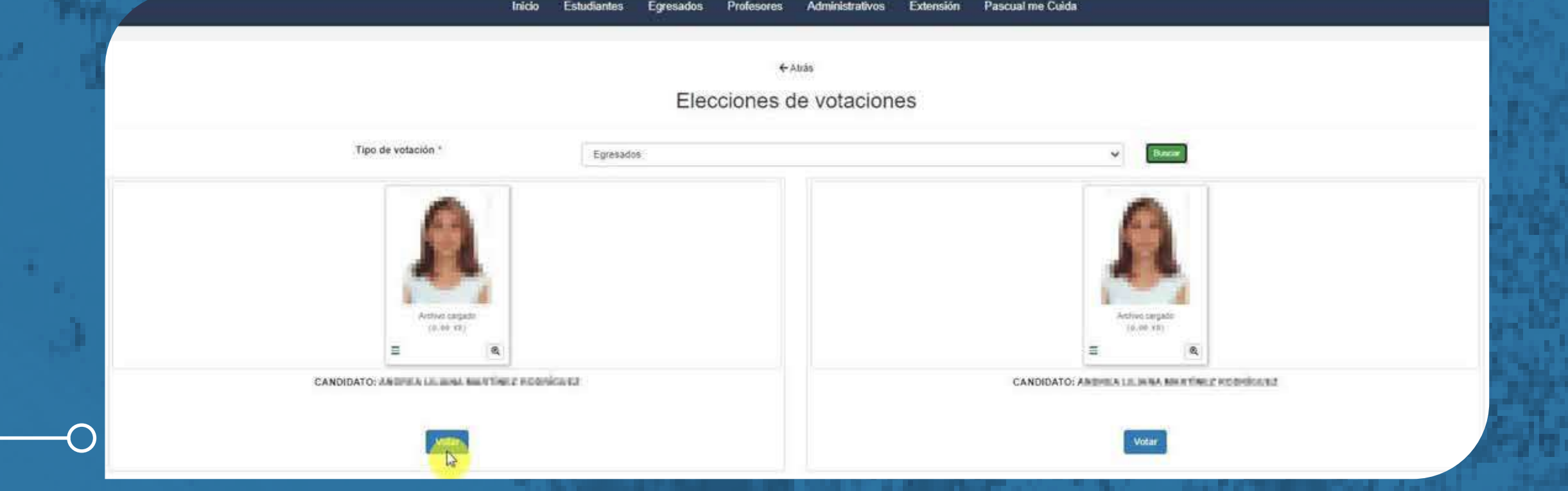

• En pantalla el sistema mostrará un mensaje indicando que su voto se ha registrado exitosamente.

IIII

Éxito! Su voto se registro exitosamente

10. Si intenta votar nuevamente, el sistema le informará que ya ejerció su derecho al voto.

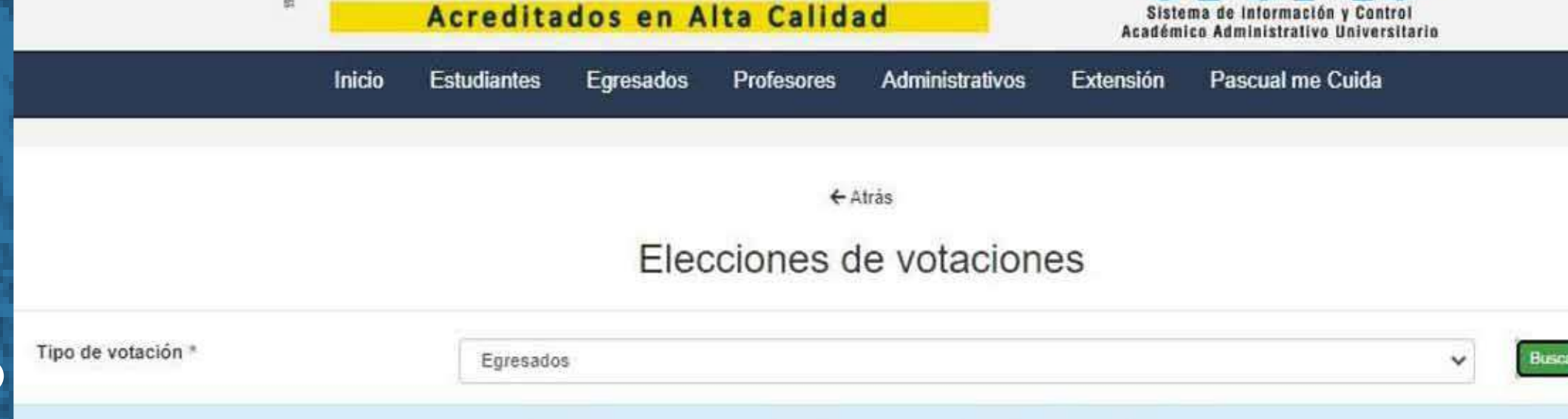

VERSITARIA

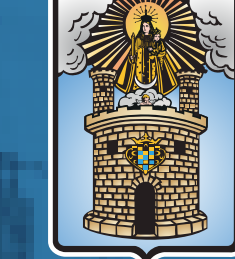

Alcaldía de Medellín Ciencia, Tecnología e Innovación

Tradición - Transformación - Innovación